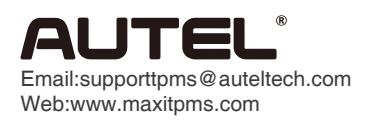

## Print Function Operating Guide

TS608

Back

Back

Back

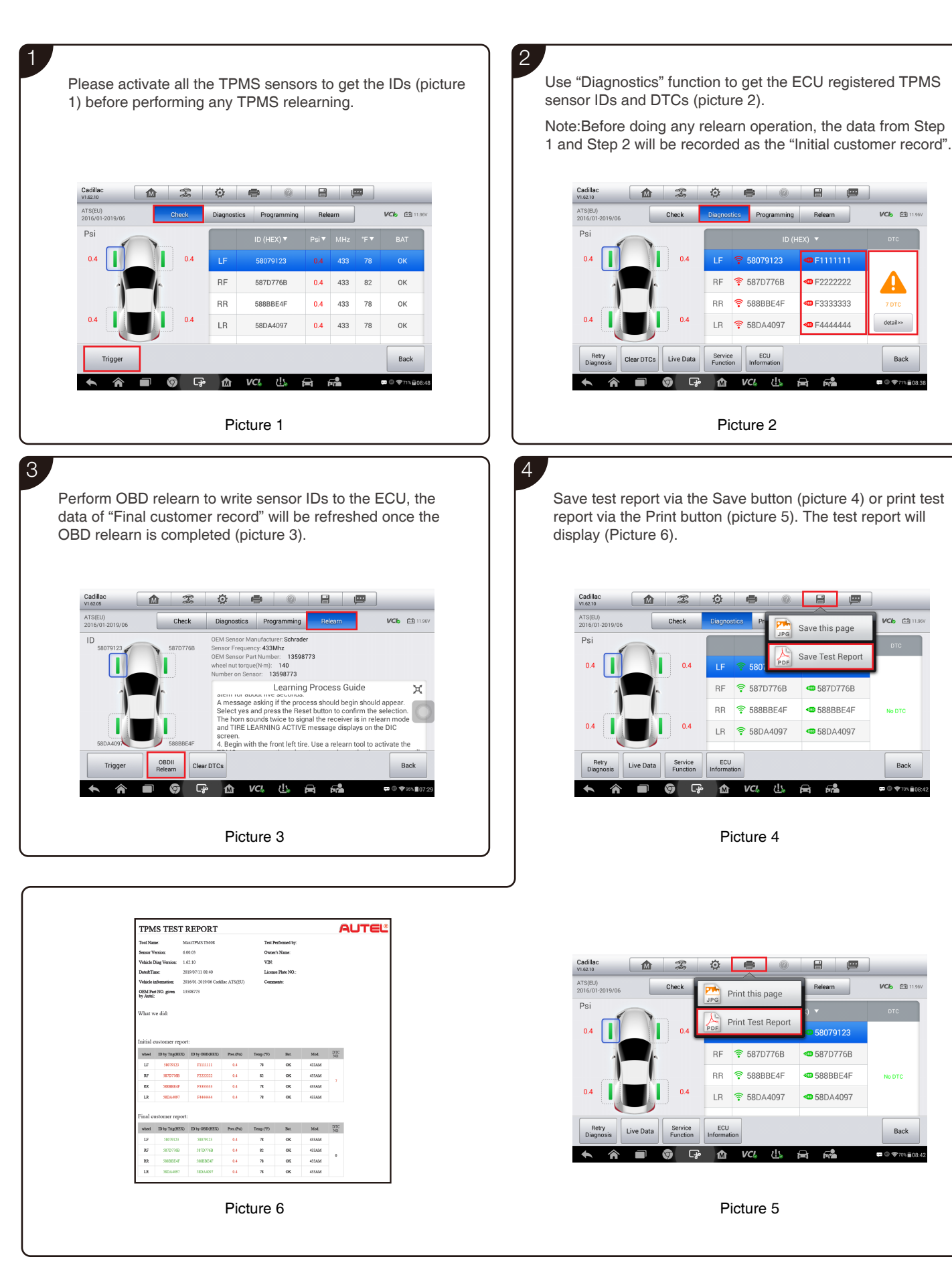